## **Table of Contents**

| Kampaņas |         | 1 |
|----------|---------|---|
| Kampaņu  | piemēri | 5 |

## Kampaņas

Lai izveidotu kampaņu dodamies uz iestatījumiem.

|                          | Dahásaku statistika | Koncerna Dilance<br>Icrealese periodistal ataliation<br>Lavvid.Se<br>Research confilment ataliation | 40 S     |
|--------------------------|---------------------|----------------------------------------------------------------------------------------------------|----------|
| Tālāk zem pārdošanas ies | tatījumiem iz       | zvēlamies "K                                                                                        | ampaņas" |

| MSTEMA                                                                                                    | FINAMSES                                                                                                    | PERSONALS                                                                     | HOLIKTAVA                                                                                                    |
|----------------------------------------------------------------------------------------------------|----------------------------------------------------------------------------------------------------|-------------------------------------------------------------------------------|----------------------------------------------------------------------------------------------------|
| Hattafjurn.                                                                                                    | autorijani                                                                                                    | lastafjumi                                                                    | Testal Gurra                                                                                                    |
| Jokanenti .                                                                                                    | Dokumenti                                                                                                    | Dokumenti                                                                     | Dokumenti                                                                                                    |
| Ugani<br>Porkoli<br>Dokumenku tuanguota<br>Antual<br>Klent<br>Kuntuk<br>Finjaks<br>Notkumi<br>VI panatilizekä                                                                                                    | Transitione<br>Passationete<br>Nadoto protocol<br>Raudos protocol<br>Raudos protocol<br>Aventa receitor<br>terelatua As ter pre-                                                                                                    | Personika<br>Kovigen<br>Agen<br>Age maintigen                                 | Sienertiin proce<br>Yeektava (sektare<br>Neaktava kystee<br>Alapha divotte proce<br>Alapha divotte proce<br>Artaus noostittana<br>tovotastiscip<br>Commanya<br>Kierka pikestana<br>Kierka pikestana<br>Kierka pikestana<br>Kierka pikestana<br>Kierka pikestana   |
| Alakaites                                                                                                    | Atstates                                                                                                    | Atukaites                                                                     | Atstates                                                                                                    |
| Transdesion<br>Radiolisis advanta<br>Merris usakath<br>Projekta stakash<br>Mediuana sawatath<br>Ugana sawatath<br>Pasiladia Anasatus<br>Pasiladia Anasatus<br>Renta severthis<br>Tarpaidikasa<br>Dahkasku putekita | Tremstoge sentetet<br>Vangdrauts<br>Record attraite<br>Pr2-popolens<br>Record<br>PrVF datate<br>PrVF datate<br>PrVF datate<br>PrVF datate<br>Concern a thereintik unitation<br>Kancerna Parentik<br>Kancerna Diaroo<br>Kancerna Diaroo | Age Attraction<br>Periginal<br>Periginal Sociality<br>Interesting work report | SA vietnes<br>Artitute team järve<br>Neideläuren allitume<br>Vol. naitäkusen<br>Pol. mäketuse<br>Teaminen<br>Teaminen<br>Produkte Katualisen<br>Produkte Katualisen<br>Produkte Katualisen<br>Produkte Katualisen<br>Produkte Katualisen<br>Artitute rendertitene |

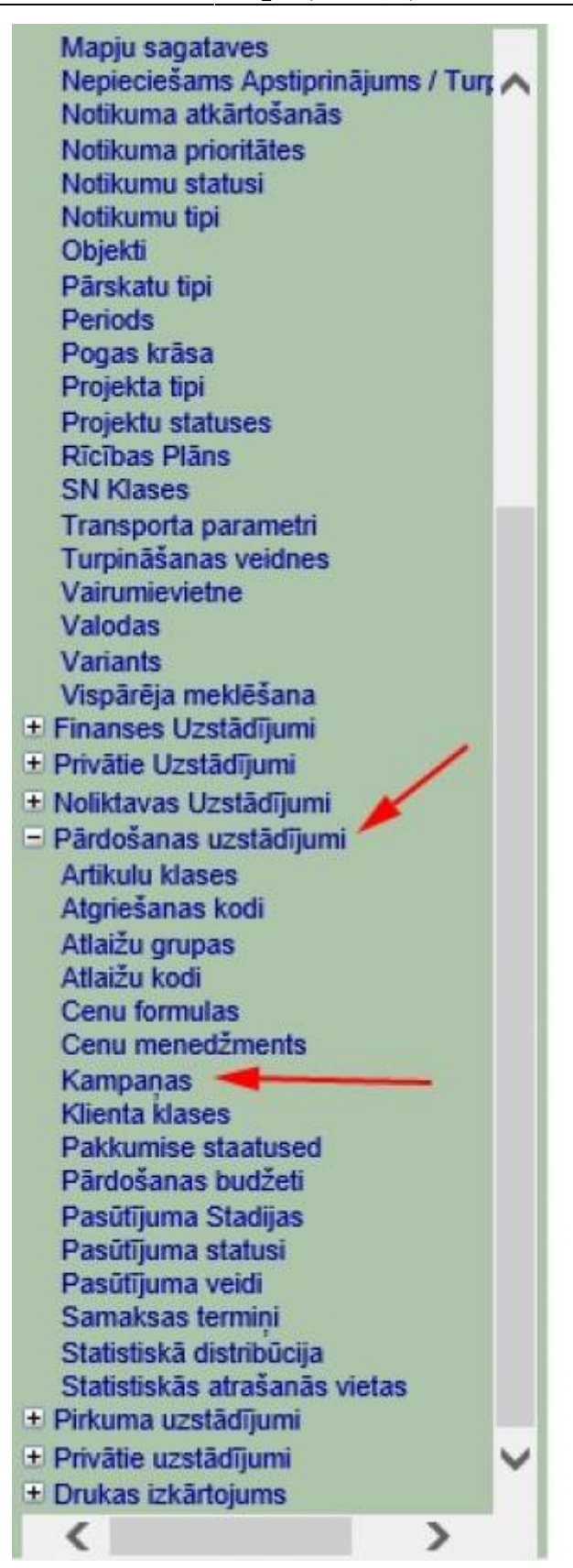

Logā kurš tikko atvēries spiežam uz pogu "Pievienot jaunu"

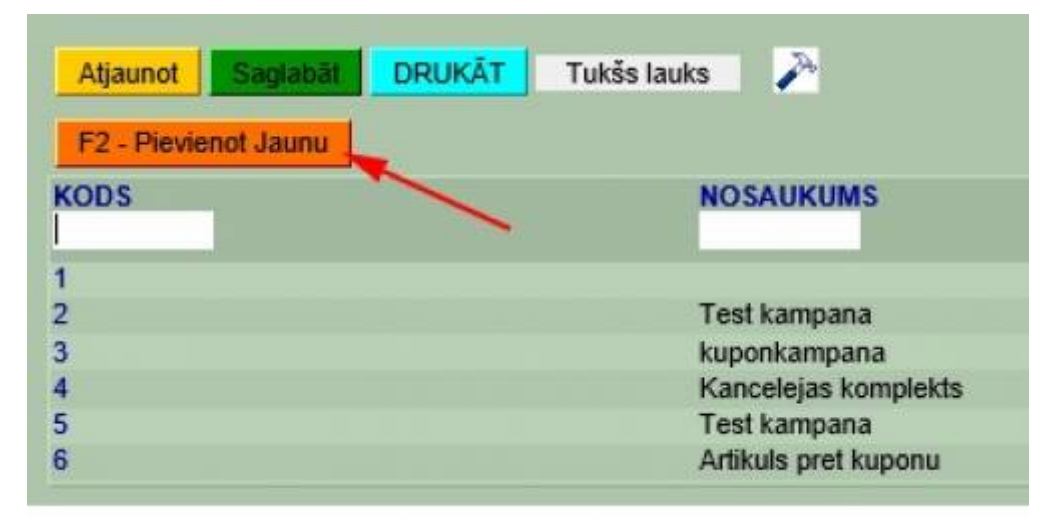

Tagad ir atvēries kampaņas izveidošanas un konfigurēšanas logs. Kampaņas apmēri un ilgumi var būt mainīgi. Kā redzams Directo piedāvā kampaņas kuras var ilgt noteiktu skaitu, ilgumu vai tikt izmantotas noteiktu skaitu noteiktā laika posmā. Ja pie lauka "Cik reizes" tiek atstāts tukšums tad, kampaņa netiek ierobežota ar skaitu. Ja pie derīgumu mēs norādām "Dienas", tad parādīesies vel viens lauks kurā jaievada kampaņas ilgums. Manā gadījumā tiek izveidota kampaņa kura darbosies tikai pirmajiem 10 pirkumiem.

| Kods        | 2            | 🖊 Cenas  | FVN                         | ✓ Slēgts |
|-------------|--------------|----------|-----------------------------|----------|
| Cik reizes  | 10           | Derīgums | Visas transakcijas          |          |
| Nosaukums   | Test kampana |          | Viena transakcija<br>Cienas |          |
| Brīdinājums |              |          |                             | -        |

Tālāk mums jānorāda kampaņas nosacījumi. Kampaņa var būt piemērota individuāli katram artikulam, vai to klasei.

| scajuma   | 1        |          |             |              |   |               |      |
|-----------|----------|----------|-------------|--------------|---|---------------|------|
| Nr. Klase | Artikuls | Variants | Piegādātāja | Datu lauks   |   | Daudzums Kopā | Un/v |
| 1 KANC    |          |          |             | (Datu lauks) | ~ | 1             | Un 🗸 |
| 2 KANC    |          |          |             | (Datu lauks) | ~ | 1             | Un 🗸 |
| 3 KANC    |          |          |             | (Datu lauks) | v | 1             | Un 🗸 |
| 4         |          |          |             | (Datu lauks) | v |               | V    |
| 5         |          |          |             | (Datu lauks) | ~ |               | -    |
| 6         | 1        |          |             | (Datu lauks) | ¥ |               | V    |
| 7         |          |          |             | (Datu lauks) | ~ |               | ~    |
| 8         |          |          |             | (Datu lauks) | ~ |               | V    |

Manā gadījumā esmu uzstādījis ka kampaņas nosacījumi ir tādi, ka klientam ir janopērk trīs preces kuras ir zem klases "KANC". Pie kollonas Un/Vai esmu norādījis, ka kampaņa darbosies tikai ja būs trīs artikuli, ja būtu izvēlēts "Vai", kampaņa būtu spēkā jau pērkot jebkuru no norādītajiem artikuliem. Lauks "Datu lauks" paredzēt lai norāditu artikulu īpašības, piemēram krāsu.Kad kampaņas nosacījumi ir izveidoti, mums janorāda rezultāts.

| r. | Efekts | 1 | Vertiba | Cenas  | litre | Filtru | audzums | Klase | Artikuls | Variants | Piegādātāja | Datu lauks   |   |
|----|--------|---|---------|--------|-------|--------|---------|-------|----------|----------|-------------|--------------|---|
| 1  | %      | V | 100     | Lētāka | ¥     | 1      |         |       |          |          |             | (Datu lauks) | ~ |
| 2  |        | × |         |        | v.    | -      |         |       | 1        |          |             | (Datu lauks) | ~ |
| 3  | 6      | ~ |         |        | v     | -      | 01.55   |       |          |          |             | (Datu lauks) | ~ |
| 4  |        | ¥ |         |        | ×     |        |         |       |          |          |             | (Datu lauks) | ~ |
| 5  |        | ¥ |         |        | Y.    |        |         |       | 1        |          |             | (Datu lauks) | Y |
| 5  |        | ~ |         |        | v     |        | 1. 0    |       |          |          |             | (Datu lauks) | ~ |

Esmu izveidojis kampaņu kurā nopērkot trīs preces lētāko no tām klients saņem ar 100% atlaidi. Zem kolonnas "efekts" norādām kāds efekts būs kampaņai. Esmu norādījis "%" kas nozīmē, ka efekts būs atlaide procentos, bet piemēram ja paņemtu summu tad varētu arī norādīt artikulu summu, piemēram pērkot trīs kopā maksā x eur. Cenas filtrā mēs varam norādīt vai efekts ietekmēs dārgāko vai lētāko artikulu, ja atstāj tukšu, tad ietekmēto artikulu jāatzīmē tālākos laukos.

Kad Kampaņa ir izveidota tad saglabājam to. Lai kampaņa būtu spēkā, tad tā ir japiesaista klientam, artikulam, vai cenu formulai. Piemērām es kampaņu esmu piesaistījis klientam. To var izdarīt atverot klienta kartiņu un atzīmējam izvēlēto kampaņu.

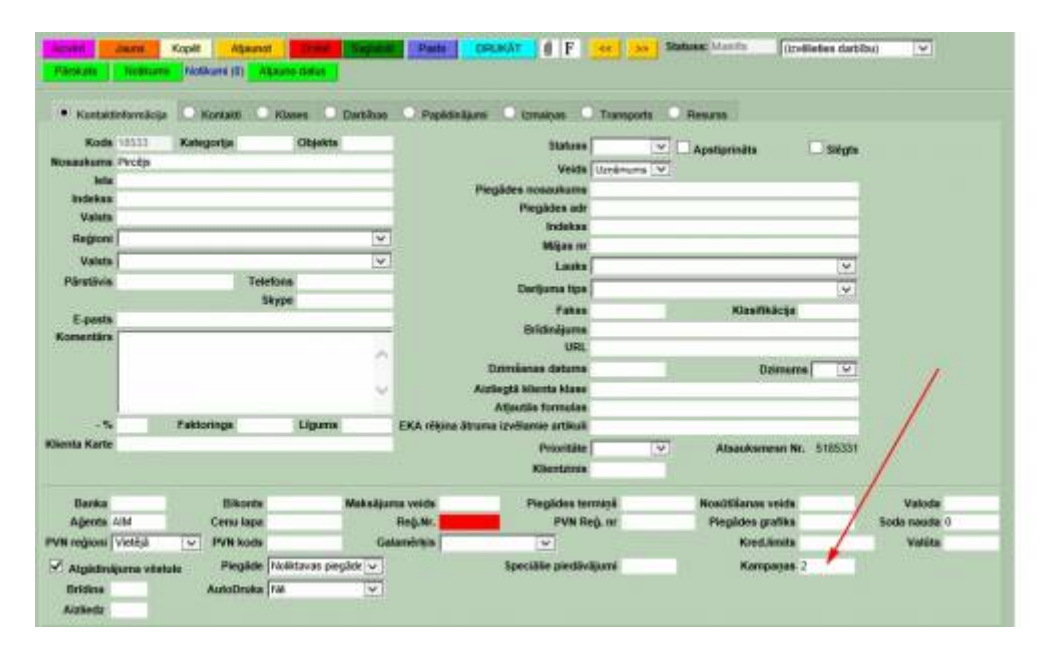

Kad viss ir izdarīts tad dodamies izveidot EKA rēķinu un pievienojam visus nepieciešamos artikulus. Rēķinā norādām klientu kuram piemērota kampaņa. Kamēr rēķins nav saglabāts tikmēr kampaņas efekts nav redzams.

| Rékins 1<br>Klients 1                                                       | 40048             | 1    | cash 0.1                                                                                                    | 00   | Datuma    | 13.09.2016 10.00.46<br>Profin | 10                                  |                            | 816                   | Aĝents<br>enta atsaukame | DAIRIS    |              |
|-----------------------------------------------------------------------------|-------------------|------|----------------------------------------------------------------------------------------------------|------|-----------|-------------------------------|-------------------------------------|----------------------------|-----------------------|--------------------------|-----------|--------------|
| Creditrékine                                                                |                   | -    | Кироня                                                                                                    |      |           | ( ricip                       | Pasútion                            | na Nr.                     |                       | E-casts                  | -         |              |
| Nauda                                                                       | _                 | _    | Dávanu ka                                                                                                    |      | bela      | (                             | 0                                   | tsjekti                    | _                     | PVN or.                  |           |              |
| Maina                                                                       |                   | _    | Norskana I                                                                                                    |      | Indeksa   |                               | Cenu fo                             | mula OWF                   | US_CENA               | Noliktava                | DAIRIS    | V Maina      |
| Кора                                                                        |                   | 3.00 | Concession of the local division of the local division of the loca |      | Valsts    |                               | Pie                                 | skata                      |                       | Projekta                 | -         |              |
| 6                                                                           |                   | 2.45 | Parsilit                                                                                                    | GAHS | Komentärs |                               |                                     |                            | _                     | Darba vieta              | 176.106.1 | nî.          |
|                                                                             |                   |      |                                                                                                    |      |           |                               |                                     |                            |                       |                          |           |              |
| Particula                                                                   |                   |      |                                                                                                    | 0    | N 0 00 E  | Allander                      | Kani                                | Mediktowa                  | Pédéjo<br>Molikt ID   | relzi mainījis DAJ       | RIS 13 09 | 2016 10:02 3 |
| Artikula                                                                    | Disue             | -    | Aprakets                                                                                                    | 0    | N 0 00 E  | Attaile<br>Art. cans SN       | Kopš<br>1 00                        | Noliktava                  | Pédéja<br>Nolikt. ID  | relzi mainījis DAI       | RIS 13 09 | 2016 10 02 3 |
| Partikula<br>1 2100<br>2 2101                                               | Disco             |      | Aprakata<br>omuša<br>pētspalva                                                                                                    | 0    | % 0 00 E  | Atlaile<br>Art. cums SN       | Kopä<br>1 00<br>1 00                | Noliktava<br>19<br>9       | Pédéja<br>Nolikt. ID  | nsizi mainījis DAJ       | RIS 13 09 | 2016 10 02 3 |
| Artikula<br>2 2101<br>3 2102                                                | Doue              | 000  | Aprakate<br>amulis<br>piktispakva<br>ineals                                                                                                    | 0    | N 0 00 X  | Artaine<br>Art. com SN<br>1   | Kopă<br>1.00<br>1.00<br>1.00        | Noliktava<br>19<br>9<br>20 | Pédéjo<br>Nolikt, ID  | reizi mainījis DAI       | RIS 13 09 | 2016 10 02 3 |
| Partikula cen<br>Artikula<br>1 2100<br>2 2101<br>3 2102<br>4<br>5<br>5<br>7 | Donae<br>1<br>1   | 0    | Apraketa<br>omula<br>pidapatva<br>ineala                                                                                                    | 0    | N 0.00 E  | Artiste                       | <b>Kopā</b><br>1.00<br>1.00<br>1.00 | Noliktava<br>19<br>9<br>20 | Pédéja<br>Moliikt, ID | reiži mainījis DAd       | RIS 13 09 | 2016 10 02 3 |
| Partitud con<br>1 2100<br>2 2101<br>3 2102<br>4<br>5<br>5<br>7<br>6<br>8    | Distant<br>1<br>1 | 0    | Aprakate<br>zmuše<br>pidspatva<br>lineals                                                                                                    | •    | N 0.00 E  | Att. cans SN<br>1<br>1        | Kopă<br>100<br>100<br>100           | Noliktava<br>19<br>9<br>20 | Pédéja<br>Nolikt. 10  | reizi maeriijis DAJ      | RIS 13.09 | 2016 10 02 3 |

Saglabājam rēķinu un apskatāmies rezultātus.

| Ir. Artikuls | Daudz. | %   | Apraksts   | Art. cena SN | Kopä | Noliktava Nolikt. ID |
|--------------|--------|-----|------------|--------------|------|----------------------|
| 1 2100       | 1      | 0   | zimulis    | 1            | 1    | 19                   |
| 2 2101       | 1      | 100 | pildspalva | 1            |      | 9                    |
| 3 2102       | 1      | 0   | lineals    | 1            | 1.00 | 20                   |
| 4            | -      |     |            |              |      |                      |
| 6            | -      |     |            |              |      |                      |
| 7            |        |     |            |              |      |                      |
| 8            |        |     |            |              |      |                      |
| 9            |        |     |            |              |      |                      |
| 10           |        | _   |            |              |      |                      |

Redzam, ka pēc saglabāšanas vienam no artikuliem piemērota 100% atlaide.

## Kampaņu piemēri

Kampaņa kura darbojās 7 dienas un neierobežotā daudzumā. Artikulam tiek piemērota 50% atlaide saņemot kuponu.

| Refer 1  | 11               | Damas (PVI)                | The Case            | 1              |         |         |                                                                                                    |        |
|----------|------------------|----------------------------|---------------------|----------------|---------|---------|----------------------------------------------------------------------------------------------------|--------|
| COLUMN 1 | 100              | Carrie Thread              | 1011                |                |         |         |                                                                                                    |        |
| 100      | and strend over  |                            |                     |                |         |         |                                                                                                    |        |
| -        |                  |                            |                     |                |         |         |                                                                                                    |        |
| -        | 0000103030301010 | 4157                       |                     |                |         |         |                                                                                                    |        |
| 1000     |                  |                            |                     |                |         |         |                                                                                                    |        |
| 100      |                  |                            |                     |                |         |         |                                                                                                    |        |
| -        | Access 1         | have                       | Baundary.           | -              |         | -       | ALC: NAME: OF                                                                                                    |        |
| CAC      |                  | 1                          |                     | Can loant      | - 32    | 1       | 100 100                                                                                                    |        |
| -        | darrows .        |                            |                     | CHE-MARK       | 141     | 14.     | 1.04 X 1                                                                                                    |        |
| 3        | - Participation  |                            |                     | Cills Name     | 101     |         | 1.1                                                                                                    |        |
|          |                  |                            |                     | Die tame       | 7       |         | 192                                                                                                    |        |
| £        |                  |                            |                     | Cials Institut | 18.11   |         | 32                                                                                                    |        |
| é        |                  |                            |                     | Con tanci      | 191     |         | 241                                                                                                    |        |
|          |                  |                            |                     | 2006 family    |         |         | 17                                                                                                    |        |
|          |                  |                            |                     |                |         |         |                                                                                                    |        |
|          |                  |                            |                     |                |         |         |                                                                                                    |        |
|          |                  | 1                          |                     | 1              |         |         |                                                                                                    |        |
|          | BARRIE P         | None Divertification disas | Conceptioned in the | Artesis        | Values. | Press 1 | PROFE BOAS TOURS                                                                                                    |        |
| 526      | Cordina II       | 141+ -                     | ALAC                | 1              |         | 1       | Children Sectors)                                                                                                    | 262    |
| r        | 192 11           | 193                        |                     | -              |         |         | CHARLEN TANKS                                                                                                    | (¥)    |
| 2        | 1                | 1                          |                     |                |         |         | Citie Index                                                                                                    | 1      |
| *.       | 0.65             | 1003                       |                     | 3              |         |         | Cuts Index                                                                                                    | 191    |
| A        | 194 F            | 343                        |                     |                |         |         | Sinta Institu                                                                                                    | - 7¥.0 |
|          |                  |                            |                     |                |         |         | and the second second s |        |

|   | <b>A-stude</b><br>2100 | Denote. | - | Martin the | Art. core | SH | Keen too | Helistana<br>17 | Holins ID |
|---|------------------------|---------|---|------------|-----------|----|----------|-----------------|-----------|
|   |                        | 1       |   | NPCH .     |           |    | -        |                 | -         |
| 1 |                        |         |   |            |           |    |          |                 | _         |
|   |                        |         |   |            |           |    | -        |                 |           |

From: https://wiki.directo.ee/ - **Directo Help** 

Permanent link: https://wiki.directo.ee/lv/mr\_kampaaniad?rev=1473755719

Last update: 2016/09/13 11:35

5/5